# คู่มือการบันทึกข้อมูลการค้นหาผู้ติดเชื้อวัณโรคและผู้ป่วยวัณโรคให้ครอบคลุม โดยการคัดกรองในกลุ่มเสี่ยง (บันทึกข้อมูลที่โรงพยาบาลเท่านั้น)

คู่มือนี้จัดทำขึ้นเพื่อใช้เป็นแนวทางในการบันทึกข้อมูลการคัดกรองประชากรกลุ่มเสี่ยง การค้นหา ผู้ป่วยวัณโรครายใหม่ เพื่อนำข้อมูลที่ได้มาวิเคราะห์ สรุปและจัดทำรายงานการค้นหาผู้ป่วยวัณโรครายใหม่ สำหรับใช้วางแผนการดำเนินงานป้องกันและควบคุมวัณโรค

#### แนวทางการคัดกรอง

รพ.สต. สำรวจกลุ่มเสี่ยงจากที่หน้ารายงาน http://203.157.212.3/UTHReport/reportsctb61.php เพื่อส่งกลุ่มเสี่ยงตรวจคัดกรองเชิงรุกด้วยการถ่ายภาพรังสีทรวงอกที่โรงพยาบาลแม่ข่าย

### กลุ่มเป้าหมายที่จำเป็นต้องคัดกรองมี 7 กลุ่มดังนี้

- 1. ผู้ต้องขังเรือนจำ
- 2. เจ้าหน้าที่สาธารณสุข (43 แฟ้ม Provider)
- ผู้สัมผัสร่วมบ้านกับผู้ป่วยวัณโรค (A15-A19)
- 4. ผู้ป่วยโรค HIV (B24)
- 5. ผู้ป่วยโรค DM รายใหม่ปีงบประมาณ 2560 หรือ ผู้ป่วย DM ที่มีระดับ HBA1C ครั้งสุดท้าย มากกว่าหรือเท่ากับ 7.0
- 6. ผู้สูงอายุ 65 ปีขึ้นไปที่ป่วยด้วยป่วยโรค COPD (J449)
- 7. แรงงานข้ามชาติ

## การบันทึกข้อมูลมีขั้นตอนดังนี้

#### 1. การให้รหัส ICD10

- 1.1 ให้รหัส Z201 ใช้คัดกรองผู้ที่อยู่ร่วมบ้านกับผู้ป่วยวัณโรค (ข้อ 3)
- 1.2 ให้รหัสZ111ในการคัดกรองประชาชนกลุ่มเป้าหมาย (ข้อ 1,2,4-7)

2. ใส่ผลการคัดกรองในช่องอาการสำคัญ CC ตามตารางด้านล่าง แล้ว Enter การคัดกรอง 1 คน สามารถ เลือกอาการสำคัญได้ 1 ข้อ

### ้ขั้นตอนการเพิ่มข้อความ Template cc สำหรับการเลือก cc โดยไม่ต้องพิมพ์ใหม่ทุกครั้ง

### ทำการเพิ่มข้อความการคัดกรอง ดังต่อไปนี้

1. ไปที่เมนูTool -> SQL Query ->เลือก Open ตาราง pe\_code-> Run ดูรายการสุดท้ายว่า code หมายเลข สุดท้ายคือเลขอะไร

- 2. กดปุ่ม + ด้านล่างเพื่อเพิ่มบรรทัด และในช่อง code พิมพ์ตัวเลขที่นับต่อไป
- 3. พิมพ์ข้อความ ... ในช่อง name ทำทีละตัวเลือกจนครบทั้ง 2 รายการ ข้อความตามข้างล่างนี้
  - คัดกรองวัณโรคโดยการเอกซเรย์ผลปกติ (NORMAL)
  - คัดกรองวัณโรคโดยการเอกซเรย์ผลผิดปกติ (ABNORMAL)

# \*\*\* ระบบจะประมวลผลรายงานตามคำว่า NORMAL และ ABNORMAL เท่านั้น กรุณากรอกเป็น ภาษาอังกฤษตัวใหญ่ทั้งหมดและห้ามเว้นวรรค \*\*\*

4. กดปุ่ม"Update"

| 🍘 SQL Query             |                                                                                       |                                       |
|-------------------------|---------------------------------------------------------------------------------------|---------------------------------------|
| Query Builder Open able | pe_code 🛛 🕥 Run 🎼 Exec 🧿 Update 🔓 Save 🔥 Open 🛛 Append 🛛 TH EN VL 🗖 Disable Highlight | ช่วยเหลือ                             |
| Query Table Prc1.1      | ไดตาราง pe_code 4.กดปุ่ม update                                                       |                                       |
| select * from pe_c      | ode                                                                                   | ~                                     |
|                         |                                                                                       | -                                     |
| Drog o column hoodor k  | and to avoid by that actives                                                          | <u>~</u>                              |
| Drag a columniteauent   |                                                                                       | e e e e e e e e e e e e e e e e e e e |
| code doctor             | name hos_quid                                                                         |                                       |
| I 101567                | ศักรรมวัณโรรโดยการเอกระเรียสมุโกที่ (ABNORMAL)                                        |                                       |
| 3.เพิ่มข้อความ 2        | รายการ (NORMAL)                                                                       |                                       |
| 2                       | ขู <i>ม ขม</i> ายสายของ เมือง ราวอุสงภานตรายได้ด                                      |                                       |
| 3                       | น้าวระเดินมาเองเพื่อนี้ดยาคมตามนัด                                                    |                                       |
| 4                       | ้ ขอใบรับรองแพทย์เพื่อบวช                                                             |                                       |
| 5                       | ให้การปรึกษาก่อนตรวจเลือด ผู้ป่วยยินยอมตรวจ                                           |                                       |
| 8                       | ขอใบรับรองแสดงความพิการเพื่อเป็นหลักฐานประกอบการเบิกเงินกับอบๆ.                       |                                       |
| 9                       | มารับวัลซีนทามนัด                                                                     |                                       |
| 10                      | รับยาความดันต่อ ไม่ขาดยา                                                              |                                       |
| 11                      | รับยาความดันต่อ ไม่ขาดยา กินได้น้อย นอนไม่หลับ                                        |                                       |
| 12                      | หญิงทั้งครรภ์มาตรวจครรภ์ตามนัด GA 32+4 wks HOF 29 cms , ROA / Hf                      |                                       |
| 15                      | หญิงทั้งครรภ์มาตรวจครรภ์ตามนัด GA 32+4 wks by date HOF 29 cms , F                     |                                       |
| 17 2 20                 | 19รื่องมาการ รังสีอิต สีหน้าปกติ ให้คำแนะนำการป้องกันความเสี่ยงเพิ่มเติ               |                                       |
| 18                      | มหากการและ คุณหากก่าวยุเรียน ภาคเรียนที่ 2                                            |                                       |
|                         |                                                                                       | >                                     |

#### <u>การบันทึกข้อมูลคัดกรองการป่วยวัณโรค</u>

- 1. เข้า One stop service เรียกชื่อผู้ที่จะคัดกรองกลุ่มเสี่ยงวัณโรคและผู้สัมผัสร่วมบ้าน
- 2. ในช่อง Chief complaint สีขาว

- ให้เลือก พิมพ์คำว่า <u>"คัดกรองวัณโรค" จะมีรายการข้อความแสดง แล้วเลือกประโยคคัดกรองตามที่ต้องการ</u> แล้ว
กด Enter ถ้าคัดกรองแล้วมีอาการหลายข้อ ให้กรอกต่อกันโดยคั่นด้วยเครื่องหมาย ","

| การตรวจร่างกาย  | BMI:23.011      |
|-----------------|-----------------|
| Cheif complaint | PE Dx Help      |
| พิมพ์คำว่า      | "คัดกรองวัณโรค" |

| One stop service                                                                                                    |
|----------------------------------------------------------------------------------------------------|
| Patient normation Visit List                                                                                                    |
| ข้อมูลทั่วไปผู้ป่วย                                                                                                    |
| HN วิเปิย52100 รื่อ รองและการและ อาส 71 มี อาลีพ อ้ารขยการเสรียน ร้องและระเบียน OPD Scan   ที่อยู่ 25/7 หมู่ 2 ด.ระแกตรัง อ.เมืองรู่ทับธานิ จ.อุรัยธานี CID บาง , : : : : : : : : : : : : : : : : : : |
| การพัดกรอง                                                                                                    |
| มกรับบริการวันที่ 11/10/2560 💟 เวลา (09:53:39 😤 ประเภทการมา มาเอง (ห้องบัทร) 💟 แสนก อายุสกรรม 🧭 ห้องทรวจ ห้องทรวจโรค                                                                                  |
| สิทธิการรักษา เบิาได้ 😰 เลษที่สิทธิ 🦢 (ตรวจสิทธิ [DW] NHSO ประเภทเวลา 💟                                                                                                    |
| สถานหยามาลหลัก โรงหยามาลอุทัยธานี(โรงหยามาลกัะไม่) 1072 🖉 สถานหยามาลสอง สะมะกริง(โรงงยามาธสงเสริมอุขภาพด้ายสเอี                                                                                       |
| น้ำหนิก 82,00 ส่วนสูง 158,00 จาวมดันโลด์ค ! อุณหลุมิ HR Pulse RR รอนอว 10/ กรศัมธุรา 💟                                                                                                    |
| mพารวรท่างกาย BMI: 32.847                                                                                                    |
| Cheif compleint                                                                                                    |
| (ตัดกรรษวัณโรค โดษการเอกพ.เพียงปกติ(NOPMAL)                                                                                                    |
| ดัดกระงวัณโรกโลยการเอกษาะยันลสิคากดิ (ABNAOFINAL)                                                                                                    |
| การวินิหลัย Medicaliun ที่สะ                                                                                                    |
| ผู้หรวจรักษา เ                                                                                                    |
| Short code รับรองแพทธ์ 🗸 พัดกระงโรคซิมเสร้า 🗌 มีสนทดุจาการประกอบอาชีพ                                                                                                    |
| ้ แก้วัน ICD10 มี<br>*<br>*                                                                                                    |

3. ให้รหัส Z201 ใช้คัดกรองผู้ที่อยู่ร่วมบ้านกับผู้ป่วยวัณโรค (ข้อ 3)

ให้รหัสZ111ในการคัดกรองประชาชนกลุ่มเป้าหมาย (ข้อ 1,2,4-7)

4. กดปุ่ม **"บันทึก"**